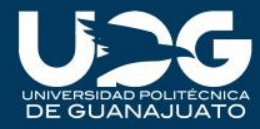

#### Facturación servicios escolares UPG

Por cambios en la ley de ingresos del Estado de Guanajuato, a partir del 1° de enero de 2014, la facturación de los servicios escolares se realizará en la página de Secretaría de Finanzas Inversión y Administración.

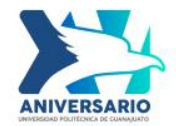

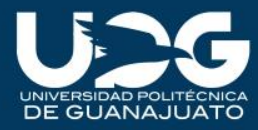

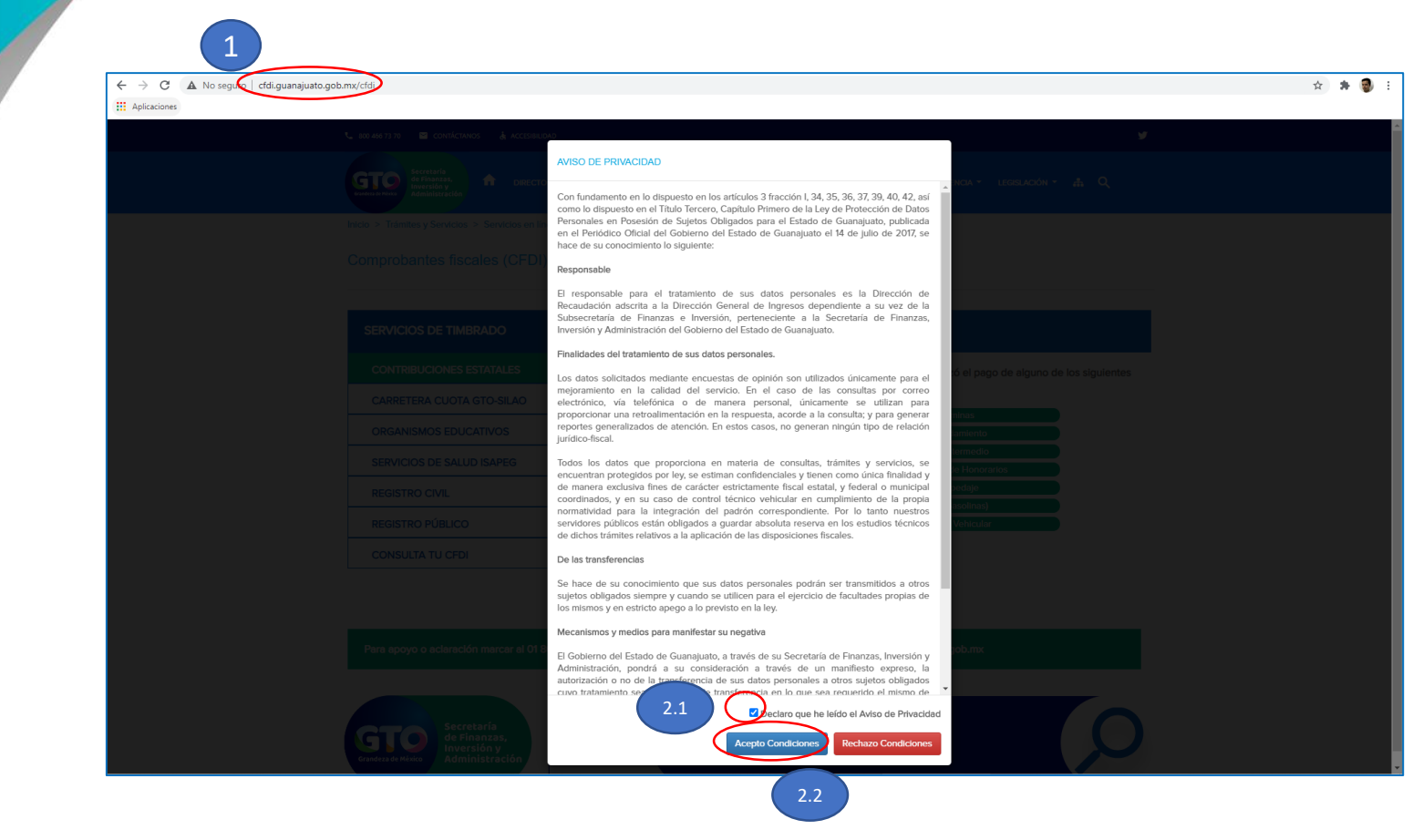

#### 1.-Ingrese a: http://cfdi.guanajuato.gob.mx/cfdi

- 2.- En la pantalla emergente seleccione:
  - 2.1.- "Declaro que he leído el aviso de privacidad".
  - 2.2.- "Acepto condiciones".

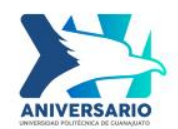

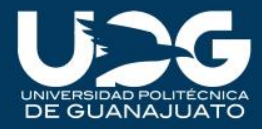

## 3.-Elija la opción"Contribuciones estatales"4.- Seleccione "Emitir CFDI"

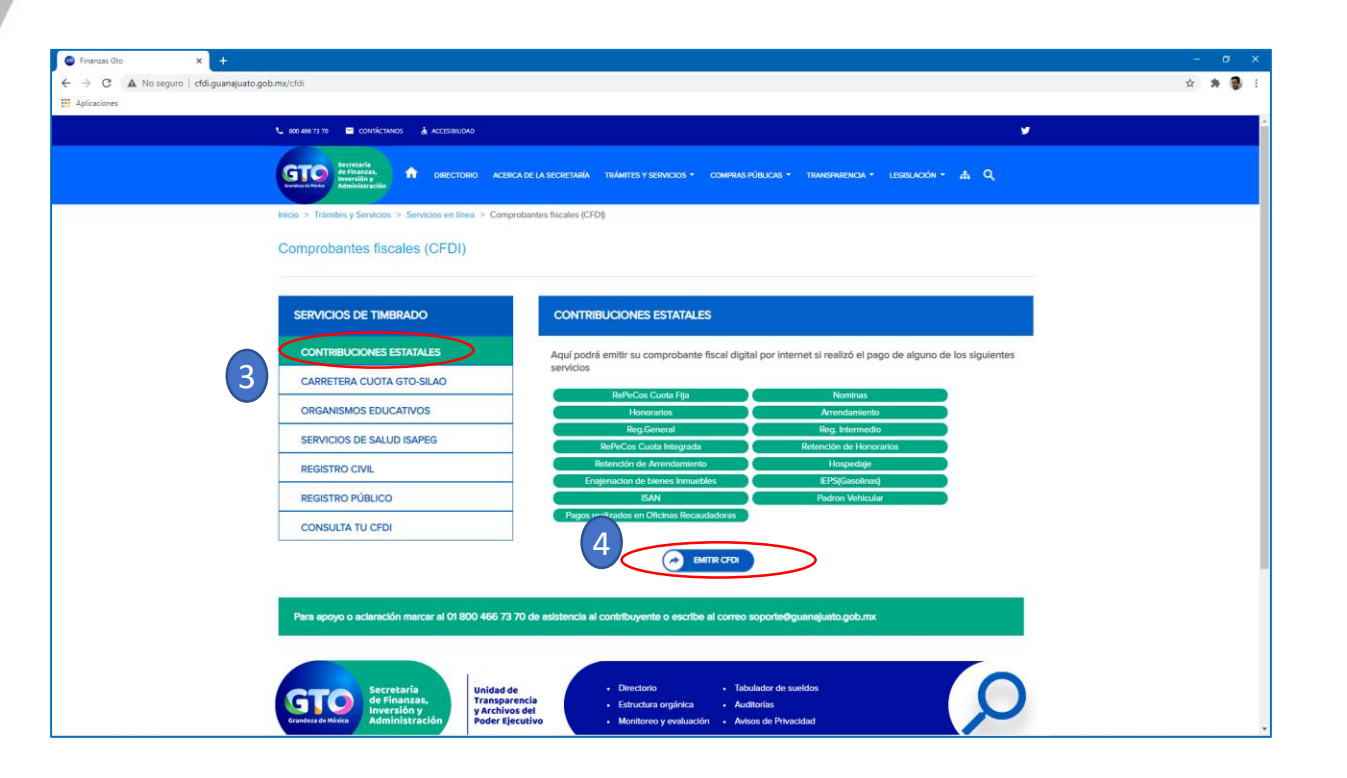

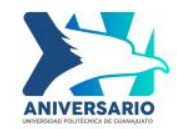

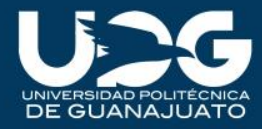

### 5.- Seleccione la casilla "lugar de pago".

| 📞 во вел 11 го 📓 сонтáстичко 🛔 Асселянирар                                                                       | • · · ·                                                                                                    |  |
|----------------------------------------------------------------------------------------------------|----------------------------------------------------------------------------------------------------|--|
| CONSTRUCTION ACCERCA DE LA SECRETARÍA TRÁME<br>Administrativo                                                    | s y servicios + сомятас ридисая + транямаенса + церецасіо́н + 🚓 Q                                                                                                    |  |
| Inicio > Trámites y Servicios > Servicios en línes > Comprobantes fiscales (CFD)<br>Comprobantes fiscales (CFDI) |                                                                                                    |  |
| CONTRIBUCIONES ESTATALES                                                                                         | N1067201 RECIRO: 1612680251 C Folio del Banco<br>FECHE: 15ene2814 HURA: 11:24:00<br>No. ENPLERDE : 941 SUCUESAE 228                                                                                                    |  |
| recibo oficial o placa<br>velicular<br>Importe Epemplo: 300.00<br>Fecha de pago                                  | CLEGE UKLENDING, BURNDURD<br>BANBAJIO<br>BOBIERNO DEL ESTADO DE GUNNAJURTO SFIYA<br>RECEPCIÓN DE PAGOS CEDULARES LINEA DE CI<br>PTURA                                                                                                    |  |
| Continuer                                                                                                    | STRUCTURE CORECTIVE AND A STATE OF A STATE OF A STATE O |  |
|                                                                                                    | CONTRIBUCIONES EN MATERIA VEHICULAR                                                                                                    |  |

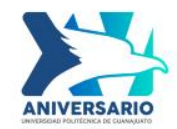

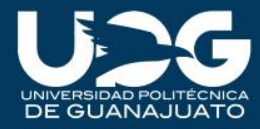

6.- Se desplegaran varias opciones,de las cuales debe elegir el lugaren el que realizó su pago.

| 🚭 Finanzas Gto 🛛 🗙        |                                                                                                    |                                                                                                    |         |
|---------------------------|----------------------------------------------------------------------------------------------------|----------------------------------------------------------------------------------------------------|---------|
| ← → C ▲ No seguro   cfdi. | uanajuato.gob.mx/cfdi_coordinados                                                                                                    |                                                                                                    | x 🛪 🌒 E |
| Aplicaciones              |                                                                                                    |                                                                                                    |         |
|                           | 📞 800 466 73 70 🔤 CONTÁCTANOS 👌 ACCESIBILIDAD                                                                                                    | <b>y</b>                                                                                                    |         |
|                           | Contraction Contraction Contra                                                                                                    | тимится у великская — соминика и пакисаника — селекилски — 🔥 🔍                                                                                                    |         |
|                           | Inicio > Trámites y Servicios > Servicios en línea > Comprobantes fiscales (CF                                                                                                    | Dŷ                                                                                                    |         |
|                           | Comprobantes fiscales (CFDI)                                                                                                    |                                                                                                    |         |
|                           | CONTRIBUCIONES ESTATALES                                                                                                    |                                                                                                    |         |
|                           | Lugar de pago<br>Fiolio del banco, línee de<br>captura, nún. e de control<br>recebo diculo piaco<br>recebo diculo piaco<br>Pecha de pago<br>Pecha de pago | INDERED EECIED:       1x122010751       C Folio del Banco         FECHA:       13 ene2014       HUKH:       11x24:00         No.       FHELEHOU:       941       SUCUEST       Data         LAZA:       URIANDATO,       GUANTATO,       BANBAJIO         BUBLERNO DEL ESTADO DE GUARALIATO SFIYA       BECEPCTIM PE PAGOS DE DULARES LINEA DE CO         FUERA       SEGESTIDIFOZ       BB         17 ULAR :       SEGESTIDIFOZ       BB         17 ULAR :       DITULAR       GUESTIDI FOZ         CONTRIBUCIONES EN MATERIA VENICULAR       CONTRIBUCIONES EN MATERIA VENICULAR         OLIO :       1x126:00251       BB         LACA :       1x120:001251       BANBAJIO |         |
|                           | Pégina principal                                                                                                    |                                                                                                    |         |

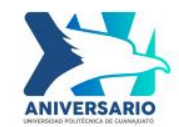

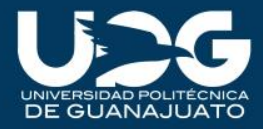

7.- Al elegir el lugar de pago, podrá visualizar la ubicación del folio, en su comprobante de pago, con ayuda del ejemplo en pantalla.

| 🚳 Finanzas Gto 🛛 🗙      | +                                                                                                    |       |
|-------------------------|----------------------------------------------------------------------------------------------------|-------|
| ← → C ▲ No seguro   cfd | si.guanajuato.gob.mv/cfdi_coordinados                                                                                                    | x 🛪 🕏 |
| III Aplicaciones        | www.site                                                                                                    |       |
|                         | Inicio > Trámites y Servicios > Servicios en línea > Comprobantes fiscales (CFDI)                                                                                                    |       |
|                         | Comprobantes fiscales (CFDI)                                                                                                    |       |
|                         | CONTRIBUCIONES ESTATALES                                                                                                    |       |
|                         |                                                                                                    |       |
|                         | Folio edi parca, finen de<br>captura, finit, de control<br>recibo oficial o place<br>existual<br>existual<br>recibo oficial o place<br>existual<br>recibo oficial o place<br>existual<br>recibo oficial o place<br>existual<br>recibo oficial o place<br>existual<br>recibo oficial o place<br>existual<br>recibo oficial o place<br>existual<br>recibo oficial o place<br>existual<br>recibo oficial o place<br>existual<br>recibo oficial o place<br>existual<br>recibo oficial o place<br>existual<br>recibo oficial o place<br>existual<br>recibo oficial o place<br>existual<br>recibo oficial o place<br>existual<br>recibo oficial o place<br>existual<br>existual<br>recibo oficial o place<br>existual<br>recibo oficial o place<br>existual<br>recibo oficial o place<br>existual<br>existual |       |
|                         | Importe 6 Eemplo: 390.00                                                                                                    |       |
|                         | Fecha de pago COBRO DE IMPUESTOS GUAMAJURTO<br>PAGADO EL DIA 04/12/2015 A LAS 13:58                                                                                                    |       |
|                         | Continuer FOLD DE CONTROL # 7517                                                                                                    |       |
|                         | LLAVE: CODODODOS2031251911142296<br>ACTUALIZACION CONTRATOS DE DARA PUBLIC<br>2.00                                                                                                    |       |
|                         | VALOR PAG.S 2.00                                                                                                    |       |
|                         | Folla de sutarizacion provesdar: 002219266 Folio                                                                                                    |       |
|                         |                                                                                                    |       |
|                         | * LUNDERVE EDIE LUNFKUBRITE *                                                                                                    |       |
|                         | TH MASKMETIN SE MEHTIN SET MEHTIN                                                                                                    |       |
|                         | All heading burobai                                                                                                    |       |
|                         |                                                                                                    |       |

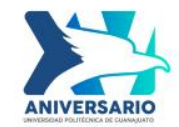

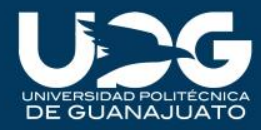

# 8.- Proceda a introducir los siguientes datos: 8.1.- Folio 8.2.- Importe

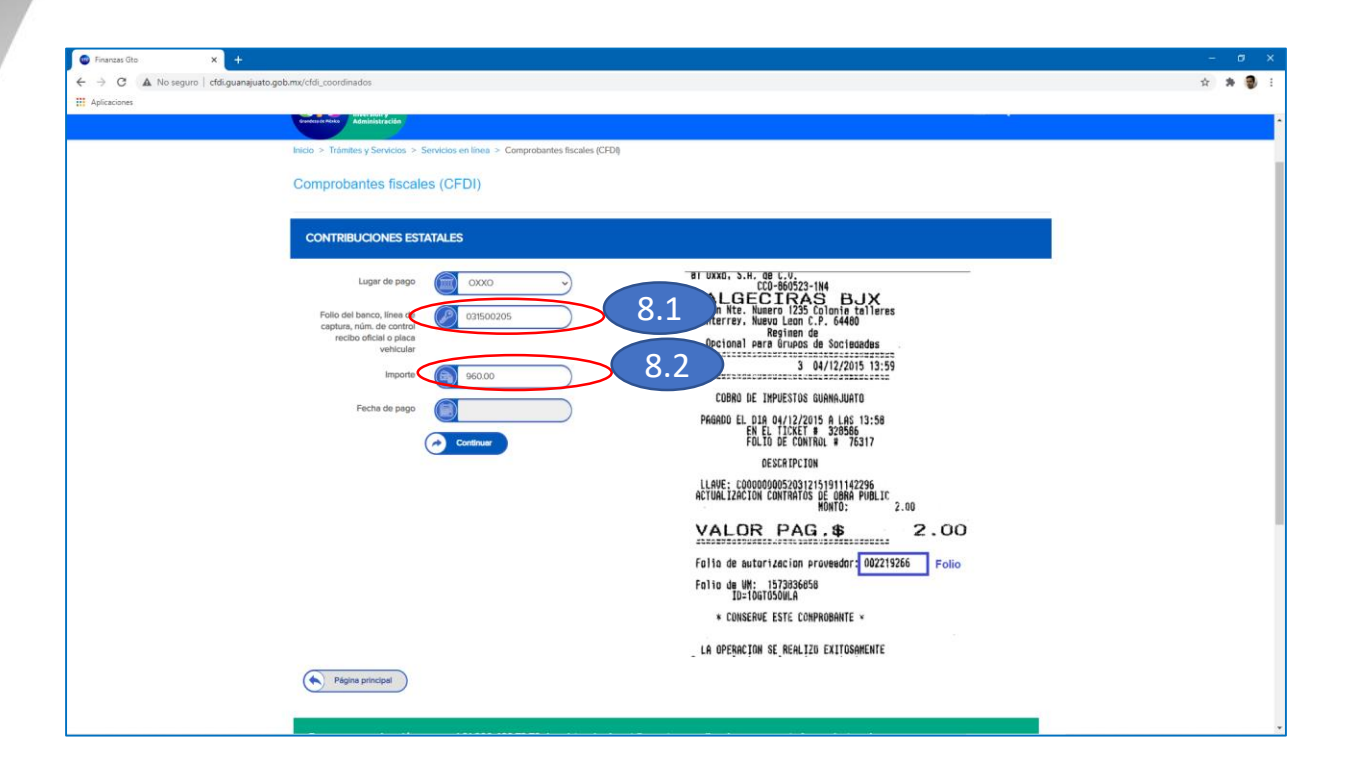

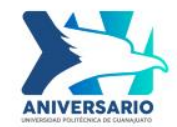

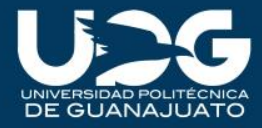

9.-Seleccione la casilla "Fecha de pago" (es posible que el cursor cambie a este símbolo⊙, lo cual no tiene problema)

| 🐨 Finanzas Gto 🛛 🗙 🕂             |                                                                                    |         |
|----------------------------------|------------------------------------------------------------------------------------|---------|
| ← → C 🔺 No seguro   cfdi.guanaju | uato.gob.mu/cfdi_coordinados                                                       | x 🛪 🜒 i |
| H Aplicaciones                   |                                                                                    |         |
|                                  | Pertora Politica                                                                   | •       |
|                                  | Inicio > Trámites y Servicios > Servicios en línea > Comprobantes fiscales (CFDI)  |         |
|                                  | Comprohentes fiscales (CEDI)                                                       |         |
|                                  |                                                                                    |         |
|                                  | CONTRIBUCIONES ESTATALES                                                           |         |
|                                  |                                                                                    |         |
|                                  | Lugar de pago 💭 OXXO 🗢 BI UXXD, 5.H. de C.U.<br>DCD-660523-1114                    |         |
|                                  | Folio del banco, línea de Catson205 Edison Nte. Nuero 1/235 Colonje talleres       |         |
|                                  | captura, núm, de control Regime de recibo oficial o placa                          |         |
|                                  | vehicular Cajero 3 04/12/2015 13:59                                                |         |
|                                  |                                                                                    |         |
|                                  | Feche de pago                                                                      |         |
|                                  | EN EL DLA GATEZOTS H LAS 13:50<br>EN EL TICKET # 320586<br>FOLLTO E CONTROL # 7517 |         |
|                                  | DESCRIPCION                                                                        |         |
|                                  | LLAVE: _C0000000520312151911142296                                                 |         |
|                                  | HOUTON LEAGTON CONTINUES DE COMM PUBLIC<br>MONTO: 2.00                             |         |
|                                  | VALOR PAG.\$ 2.00                                                                  |         |
|                                  | Falla de autarizacion proveedor: 002219266 Folio                                   |         |
|                                  | Folio de UM: 1573836658<br>To=TogToSDULA                                           |         |
|                                  | * CONSERVE ESTE COMPROBANTE *                                                      |         |
|                                  | LA OPERACION SE REALIZO EXITOSAMENTE                                               |         |
|                                  |                                                                                    |         |
|                                  | Pregine principal                                                                  |         |
|                                  |                                                                                    |         |
|                                  |                                                                                    |         |

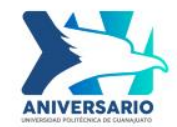

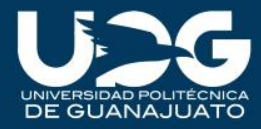

10.- Seleccione la fecha, del desplegado (esta fecha debe coincidir con la de su comprobante de pago)

10.1.- Puede utilizar las flechas de desplazamiento mensual.

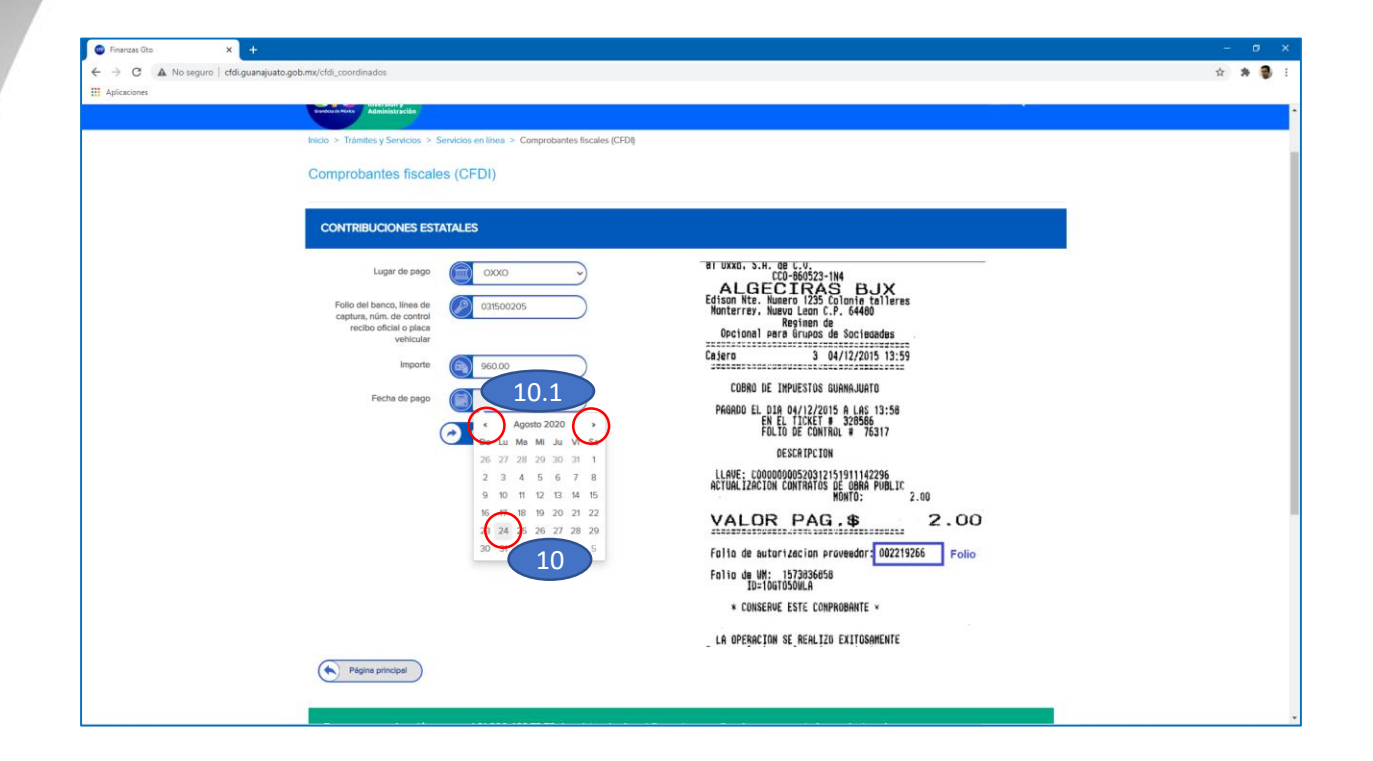

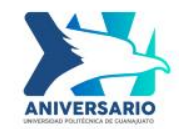

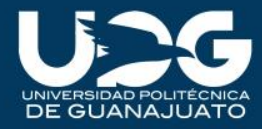

11.- Una vez capturados los datos, proceda a dar clic en "Continuar".

*Nota:* si el sistema le informa que no existe registro con los datos capturados, es probable que el folio sea erróneo, en este caso, le invitamos a ingresar algún otro folio que aparezca en el comprobante.

| 🐵 Finanzas Gto    | x +:                                                                                             | -  | ø | > |
|-------------------|--------------------------------------------------------------------------------------------------|----|---|---|
| ← → C ▲ No seguro | ctdi.guanajuato.gob.mu/cldi_coordinados                                                          | \$ | * | 9 |
| Aplicaciones      | Administration                                                                                   |    |   |   |
|                   | Inicio > Trámites y Servicios > Servicios en linea > Comprobantes fiscales (CFDI)                |    |   |   |
|                   |                                                                                                  |    |   |   |
|                   | Comprobantes fiscales (CFDI)                                                                     |    |   |   |
|                   |                                                                                                  |    |   |   |
|                   | CONTRIBUCIONES ESTATALES                                                                         |    |   |   |
|                   | Lupar de pago (CXXO) 81 UXX0, S.H. de L.U.                                                       |    |   |   |
|                   | Folio del basco, línea de Conscoros.                                                             |    |   |   |
|                   | captura, núm, de control<br>recibo oficial o placa Captura de Santasada                          |    |   |   |
|                   | vehicular Cajero 3 04/12/2015 13:59                                                              |    |   |   |
|                   |                                                                                                  |    |   |   |
|                   | Fecha de pago 2020-08-24 PAGROD EL DIR 04/12/2015 A LAS 13:56                                    |    |   |   |
|                   | EN EL TICKET # 328566<br>FOLIO DE CONTROL # 76317                                                |    |   |   |
|                   |                                                                                                  |    |   |   |
|                   | ACTUALIZACIÓN CONTRATOS DE OBRA PUBLIC<br>MACTUALIZACIÓN CONTRATOS DE OBRA PUBLIC<br>MONTO: 2.00 |    |   |   |
|                   | VALOR PAG.\$ 2.00                                                                                |    |   |   |
|                   | Falla de autorizacion proveador: 002219266 Folio                                                 |    |   |   |
|                   | Folio de WM: 1573836658<br>10⇒10atris604 A                                                       |    |   |   |
|                   | * CONSERVE ESTE CONPROBANTE *                                                                    |    |   |   |
|                   | LA OPERACION SE REALIZO EXITOSAMENTE                                                             |    |   |   |
|                   | Pégine principal                                                                                 |    |   |   |
|                   |                                                                                                  |    |   |   |
|                   |                                                                                                  |    |   |   |

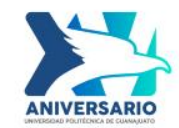

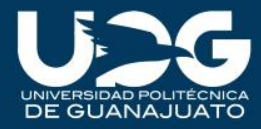

#### En esta sección, introduzca los datos respectivos. 12.-Seleccione "Aceptar"

| 🕲 Finanzas Gto 🛛 🗙 🕂                           |                                                                                                    | - ø x   |
|------------------------------------------------|----------------------------------------------------------------------------------------------------|---------|
| ← → C ▲ No seguro   cfdi.guanajuato.gob.mx/cfd | di                                                                                                    | x 🛪 🖗 E |
| # Aplicaciones                                 |                                                                                                    |         |
| C 800                                          | ι ακό τη το 🖬 contrácτancos 🛔 Accessiu αλο                                                                                      |         |
| G                                              | TO RECTORO ACERCATE LA SCORETARIA TRAMETES Y SERVICIOS - COMPRIAS PUBLICAS - TRAMEMARICIA - LEGRILACIÓN - 🛕 Q                   |         |
| Inicio                                         | > > Trámites y Servicios > Servicios en línea > Comprobantes liscales (CFDI)                                                    |         |
| Con                                            | mprobantes fiscales (CFDI)                                                                                                    |         |
| In                                             | formación requerida para el timbrado                                                                                            |         |
|                                                | Nombre Completo, denominación o rezón social                                                                                    |         |
|                                                | Tipo de persona 🛞 Seleccionar 🗸                                                                                                 |         |
|                                                | RFC RITRODUCE EL RFC                                                                                                    |         |
|                                                | Correo electronico                                                                                                    |         |
|                                                | Uso del CFDI 🔃 Seleccionar                                                                                                    |         |
|                                                | Forma de Pago Seleccionar 🗸                                                                                                    |         |
|                                                | Cacolar                                                                                                    |         |
| Œ                                              | Pagina principal                                                                                                    |         |
| P                                              | tera apoyo o actaración marcar al 01 800 466 73 70 de asistencia al contribuyente o escribe al correo soporte@guanajuato.gob.mx |         |
|                                                | Secretaría Unidad de . Directorio . Tabulador de sueldos                                                                        |         |

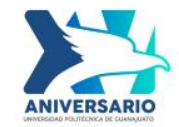

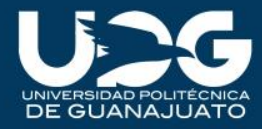

### Sea paciente y espere, esto puede tardar algunos minutos.

| C Finanzas Gto X +                      |                                                                             | - ø × |
|-----------------------------------------|-----------------------------------------------------------------------------|-------|
| ← → × ▲ No seguro   cfdi.guanajuato.gob | umu/cfdi                                                                    | 🖈 🕸 E |
| Aplicaciones                            |                                                                             |       |
|                                         |                                                                             |       |
|                                         |                                                                             |       |
|                                         |                                                                             |       |
|                                         |                                                                             |       |
|                                         |                                                                             |       |
|                                         |                                                                             |       |
|                                         |                                                                             |       |
|                                         |                                                                             |       |
|                                         | Esperando respuesta del SAT por favor no cierre ni actualice el navegador 🆒 |       |
|                                         |                                                                             |       |
|                                         |                                                                             |       |
|                                         |                                                                             |       |
|                                         |                                                                             |       |
| Esperando cfdi.guanajuato.gob.mx        |                                                                             |       |

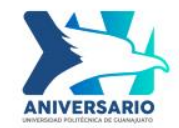

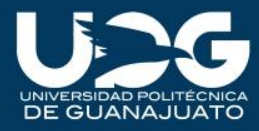

Al aparecer esta pantalla, se nos informará si el CFDI se ha generado correctamente. De lo contrario, repita la captura de los datos.

13.- Si desea puede consultar su CFDI

| 🚳 Finanzas Gto 🛛 🗙 🗙       | +                                                                                                    | - σ ×   |
|----------------------------|----------------------------------------------------------------------------------------------------|---------|
| ← → C 🔺 No seguro   cfdi.g | guanajuato.gob.ms/emiliir_cfdi                                                                                                    | x 🛪 🔮 E |
| Aplicaciones               |                                                                                                    |         |
|                            | 📞 60 des 11 / 12 Consistences 🗼 Accessiences                                                                                                    |         |
|                            | итовиси<br>на при правити<br>маладириски<br>маладириски<br>маладири<br>маладириски<br>маладириски<br>маладири |         |
|                            | Inicio > Trámites y Servicios > Servicios en línea > Comprobantes fiscales (CFDI)                                                                                                    |         |
|                            | Comprobantes fiscales (CFDI)                                                                                                    |         |
|                            | Resumen                                                                                                    |         |
|                            | El CFDI se ha ganerado correctamente                                                                                                    |         |
|                            | Consult CRI Generatio                                                                                                    |         |
|                            | Para apoyo o aclaración mancar al 01 800 466 73 70 de asistencia al contribuyente o escribe al correo soporte/@guanajuato.gob.mx                                                                                                    |         |
|                            | Secretaria<br>de Finanza,<br>inversión y<br>Archivos del<br>Jeder Ejecutivo                                                                                                    |         |
|                            | Secretaría de Finanzaa, invensión y Administración                                                                                                    |         |
|                            | Piase de la Presa<br>C.P. 86094. Guanajauto, Gio.<br>272 75: 50/0                                                                                                    |         |

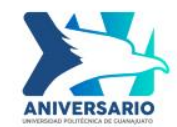